## HOW TO DOWNLOAD THE SOFTWARE FROM LIVESTRONG.COM

## Please make sure that the customer connects the Livestrong USB stick to the console FIRST before they connect the USB stick to their personal computer. They would need to format the stick before this procedure.

After they formatted the USB stick the customer will have to download the software at this location:

http://www.livestrongfitness.com/customer-support/software-update/

They will need to click the link first to download the program which will allow them to update the software:

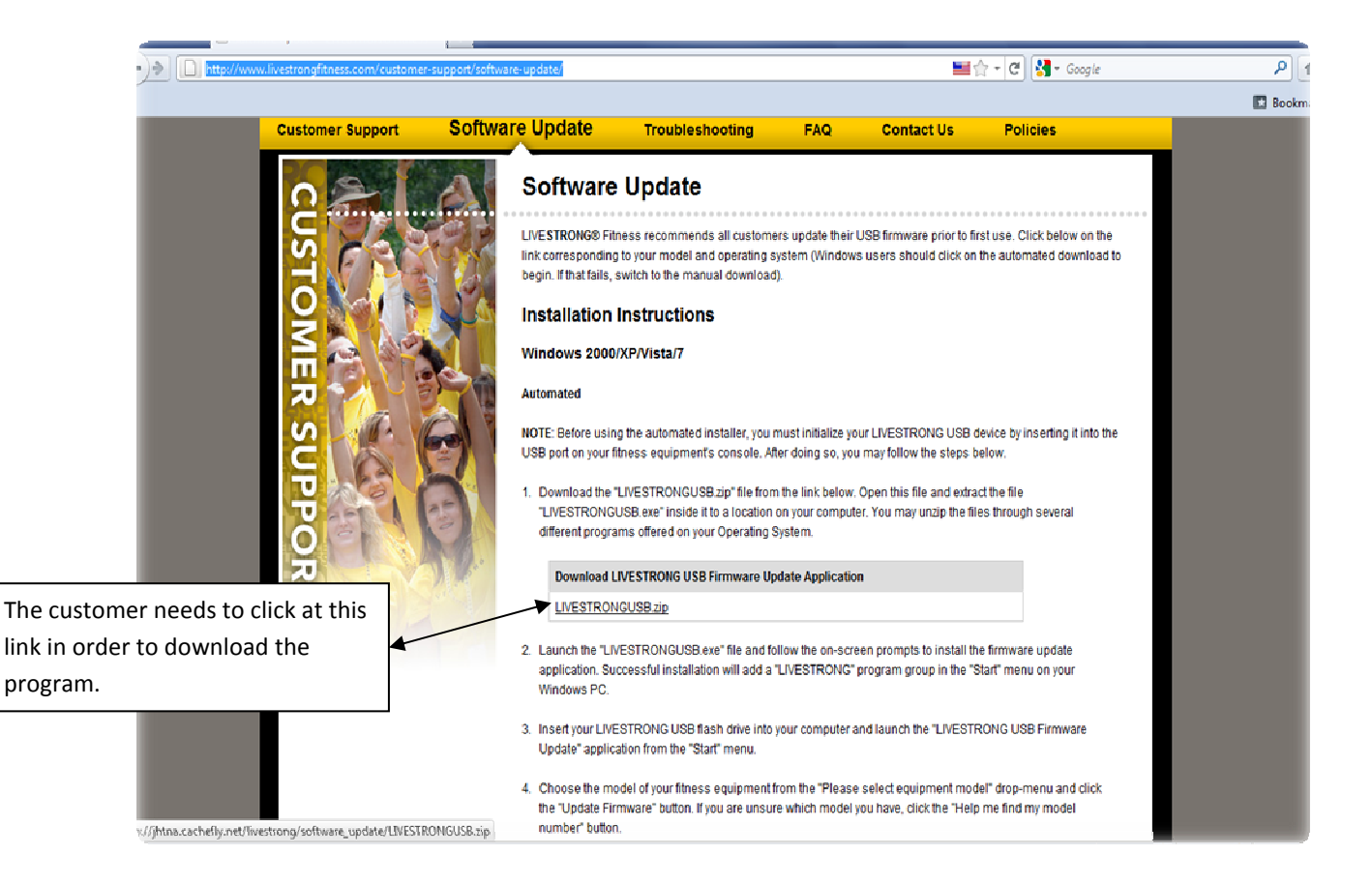

Once the customer opens the link the following will appear on their screen:

| Opening LIVESTRONG                                             | USB.zip                      |  |
|----------------------------------------------------------------|------------------------------|--|
| You have chosen to open                                        |                              |  |
| IVESTRONGUSB.zip                                               |                              |  |
| which is a: Compressed (zipped) Folder                         |                              |  |
| from: http://jhtna.cachefly.net                                |                              |  |
| What should Firefox do with this file?                         |                              |  |
| Open with                                                      | PowerArchiver 2010 (default) |  |
| Save File                                                      |                              |  |
| Do this <u>a</u> utomatically for files like this from now on. |                              |  |
|                                                                | OK Cancel                    |  |

Have the customer download this file to their documents or desktop for easy access (on this example we will be saving the information to the desktop). The document will be a ZIP file that they would need to decompress the file at their computer like the picture below:

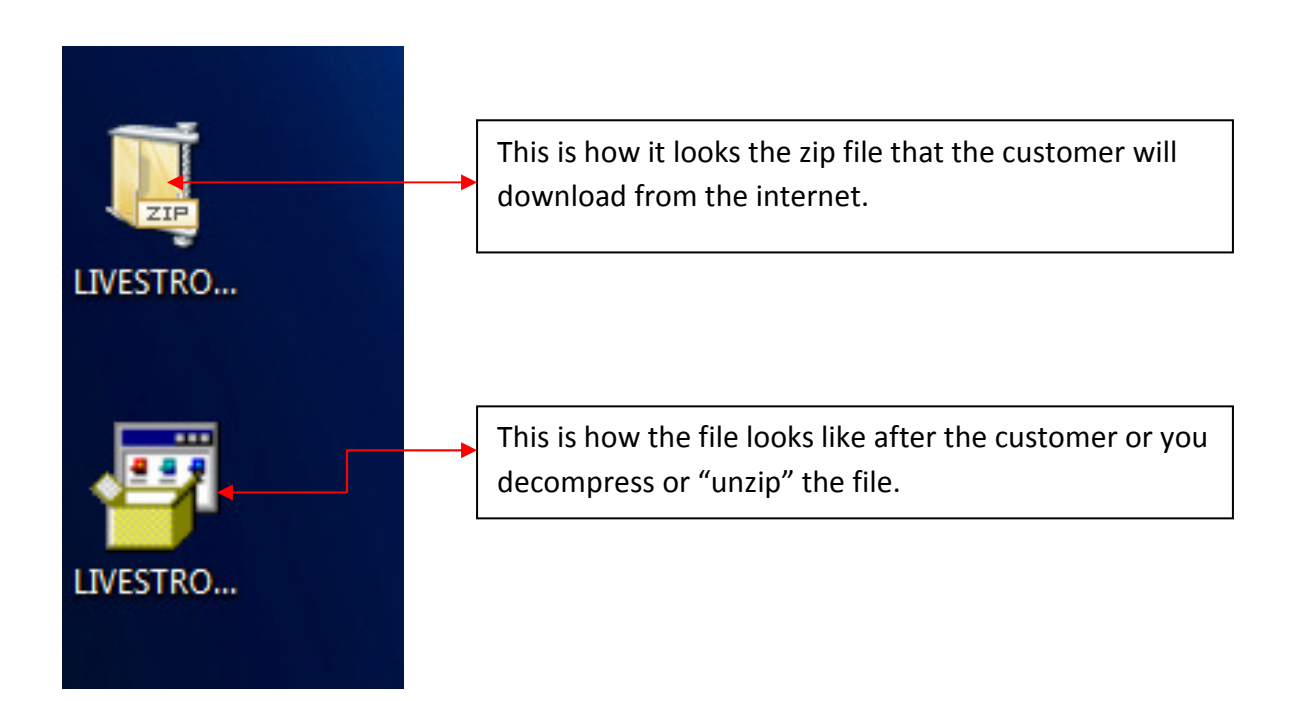

Then you will need to double click at the file to install the program and a new window will display like this:

| Welcome to the LIVESTRONG USB Setup Wizard                                                                                                    |
|----------------------------------------------------------------------------------------------------|
| The installer will guide you through the steps required to install LIVESTRONG USB on your computer.                                                                                                    |
| WARNING: This computer program is protected by copyright law and international treaties.<br>Unauthorized duplication or distribution of this program, or any portion of it, may result in severe civil<br>or criminal penalties, and will be prosecuted to the maximum extent possible under the law. |
| Cancel < Back Next >                                                                                                    |

Our customer will have to follow the instructions by hitting next and we recommend installing the program to the default location:

| B LIVESTRONG USB                                                                             |                     | × |
|----------------------------------------------------------------------------------------------|---------------------|---|
| Select Installation Folder                                                                   | Ę                   |   |
| The installer will install LIVESTRONG USB to the following folder.                           |                     |   |
| To install in this folder, click "Next". To install to a different folder, enter it below or | click "Browse".     |   |
| Eolder:<br>C:\Program Files\Johnson Health Tech\LIVESTRONG USB\                              | Browse<br>Disk Cost |   |
| Install LIVESTRONG USB for yourself, or for anyone who uses this computer:                   |                     |   |
|                                                                                              |                     |   |
| Just me                                                                                      |                     |   |
| Cancel < Back                                                                                | Next >              |   |

Once they have installed the driver, the customer will need to find the program under the name of LIVESTRONG and then Livestrong USB Firmware update like the example below:

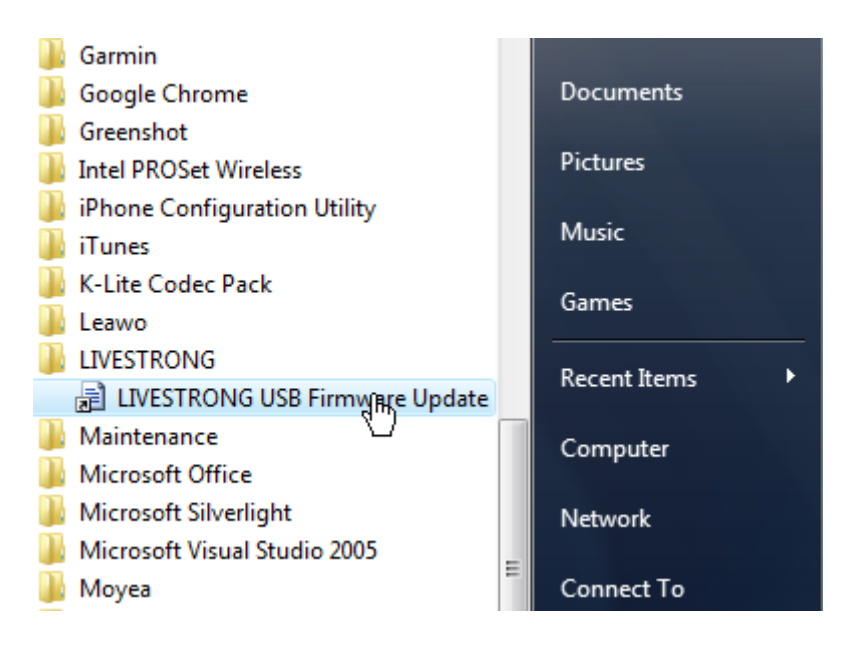

Once that they click to this link the program will run and a new window will display at the customer's computer:

| LIVESTRONG FITNESS            |                                                                                                 |
|-------------------------------|-------------------------------------------------------------------------------------------------|
| LIVE <b>STRONG</b><br>FITNESS |                                                                                                 |
| Please insert LIVESTRONG USB  | There is a drop down box<br>where the customer would<br>be able to select the<br>correct model. |
| Please select Equipment model |                                                                                                 |
| Model:10.0T Treadmill         | Ŷ                                                                                               |
| Update Firmware               |                                                                                                 |
| Help me find my model number  |                                                                                                 |

The customer will need to plug the USB stick into their PC and then hit the UPDATE FIRMWARE button. The following window will display:

| LIVE                | STRONG FITNESS                                                                                                    |                                                             |   |
|---------------------|----------------------------------------------------------------------------------------------------|-------------------------------------------------------------|---|
|                     | LIVE <b>STRONG</b><br>FITNESS                                                                                                 |                                                             | 2 |
|                     |                                                                                                    |                                                             |   |
|                     | :\ <b>"V88"</b>                                                                                                    | ×                                                           |   |
| LIVEST              | RONG USB                                                                                                    |                                                             | × |
| The<br>your<br>upda | atest firmware is now loaded on your LIVESTRON<br>individual product's owner's manual for instructi<br>ite on your equipment. | IG USB drive. Please refer to<br>ions on how to perform the |   |
|                     |                                                                                                    | ОК                                                          |   |
|                     | Help me find my model number                                                                                                  |                                                             |   |

## NOTE: YOU WILL NEED TO DO THIS STEP *ONLY* IF YOU WANT TO CONFIRM THAT YOU INSTALLED THE FILE CORRECTLY TO YOUR USB STICK.

You can open your explorer in your computer and open the files from your USB stick:

| Vilvac's HD (C:)                   |          |
|------------------------------------|----------|
| Devices with Removable Storage (2) |          |
| HD DVD-ROM Drive (D:)              | V88 (E:) |

Then double click at the USB stick and it you should be able to see three folders:

| 📙 FW     | 6/29/2011 9:00 AM | File Folder |
|----------|-------------------|-------------|
| PROGRAMS | 6/4/2011 1:35 AM  | File Folder |
| USERS    | 6/4/2011 1:35 AM  | File Folder |

The FW folder is going to be the folder where the new firmware or SOFTWARE update is going to be stored:

| Name  | Date modified     |
|-------|-------------------|
| 📖 ROM | 6/29/2011 9:00 AM |
|       | 13                |

Then you will connect the USB stick into your console, the USB stick will be recognized and you need to use your button up or down:

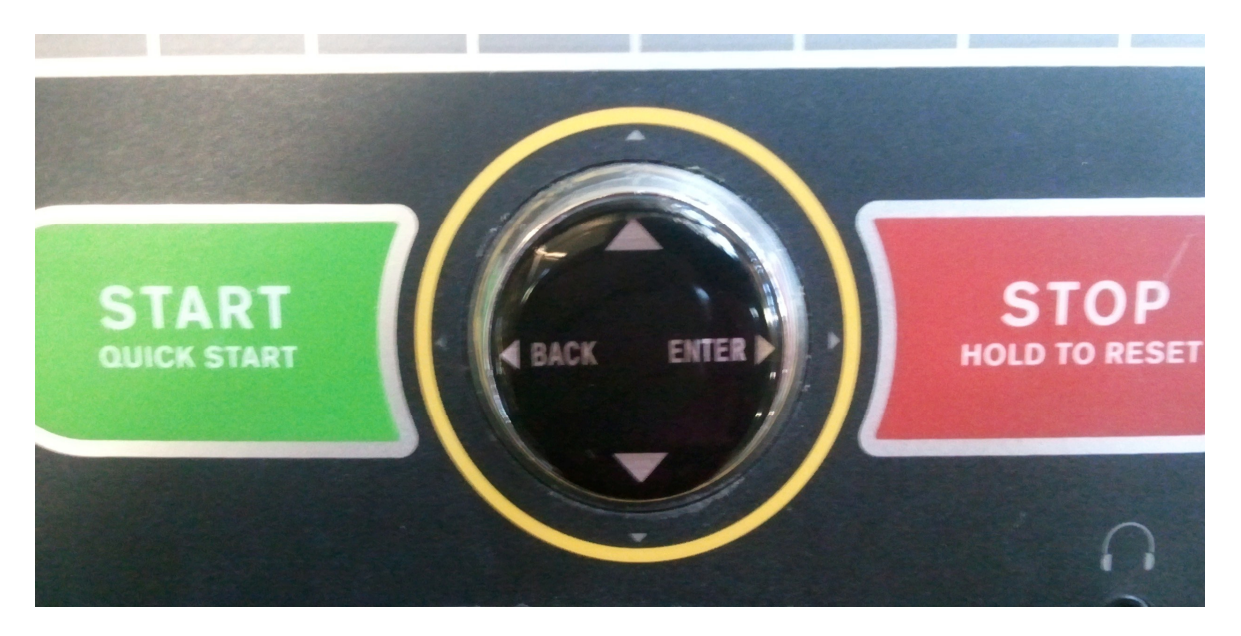

And scroll through the options until you find SOFTWARE UPDATE:

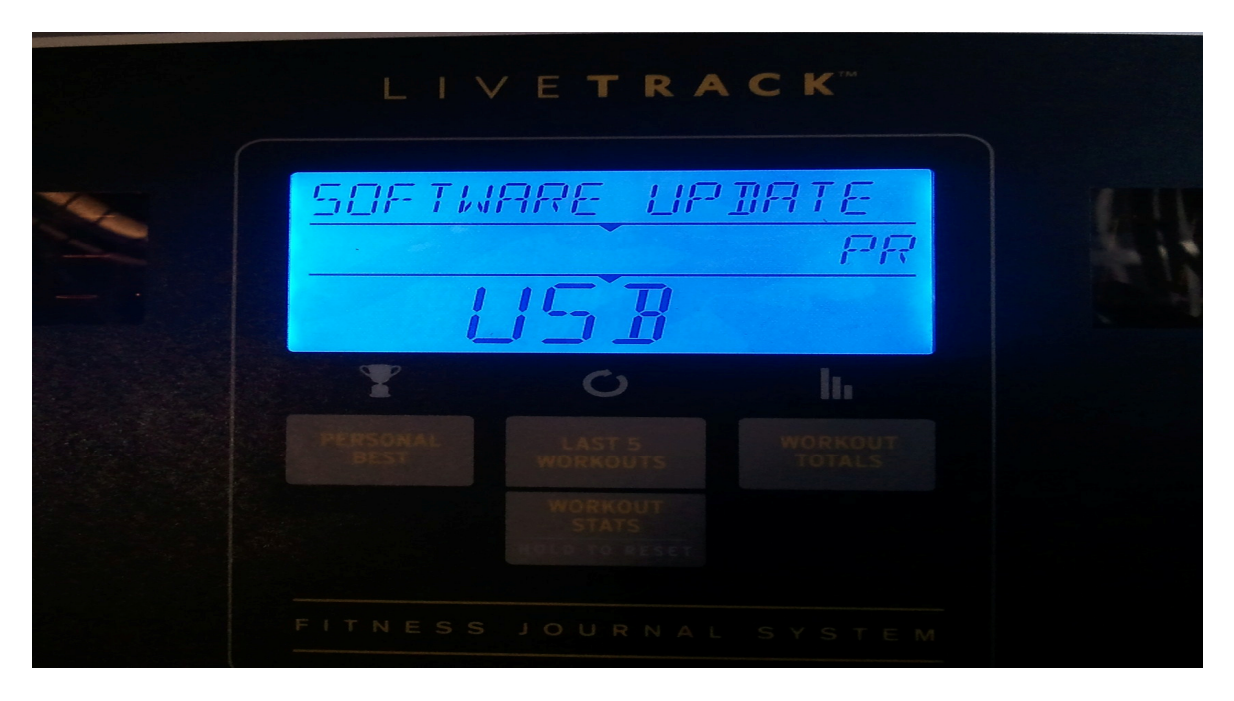

Then you will hit enter and it will start the installation for the new software...

After your installation is completed you will see a message like this:

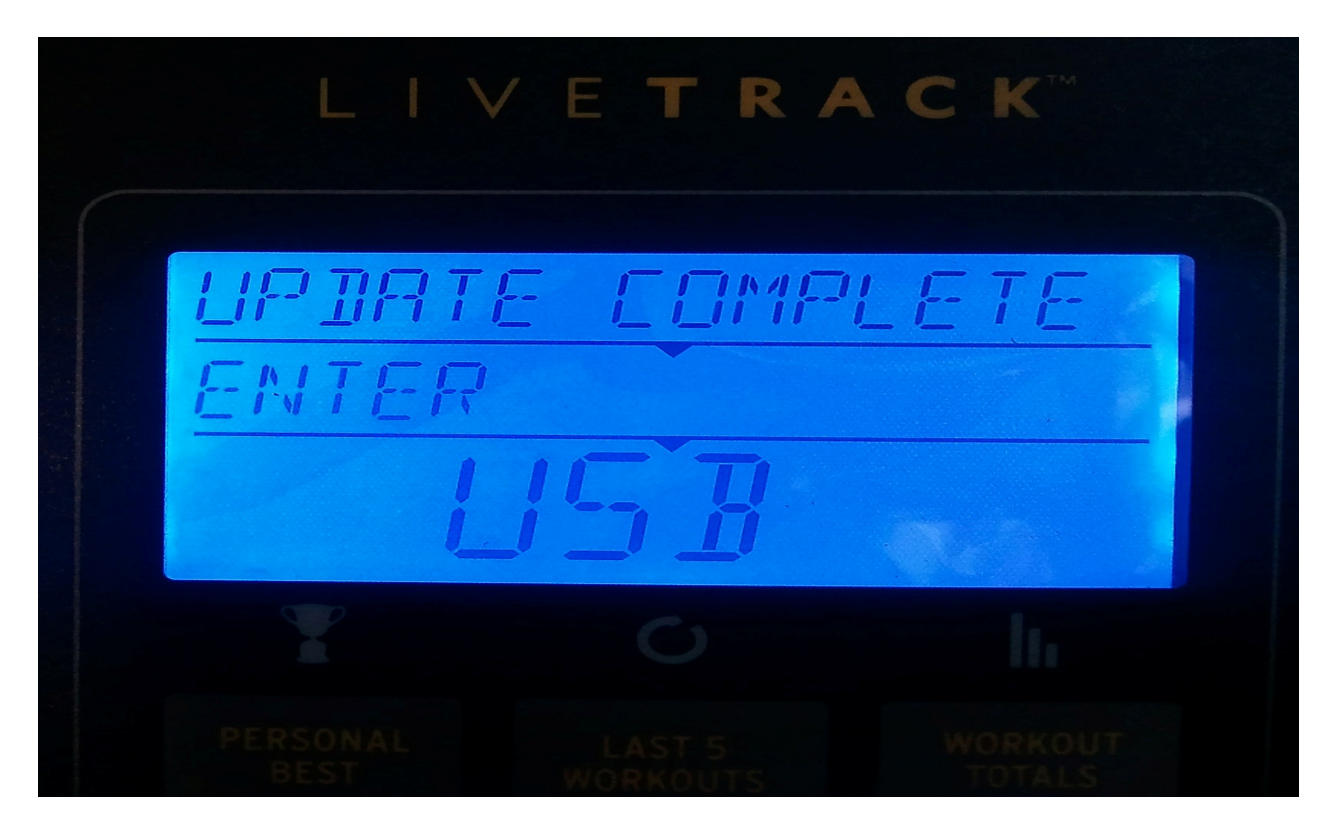

This means the upload was successful and the customer has the most up-to-date software.

IF THE CUSTOMER INSTALLS THE SOFTWARE AND GETS A MESSAGE THAT READS "NO SOFTWARE ON USB", THEN THEY ALREADY HAVE THE MOST RECENT SOFTWARE VERSION ON THEIR CONSOLE. THEY CAN CHECK THE WEBSITE PERIODICALLY FOR UPDATES. THE MESSAGE WILL DISPLAY AS FOLLOWS:

RA T ---